### Nouveaux programmes du lycée Physique-chimie

# Utilisation de la carte Arduino UNO en langage Python

La carte Arduino est un microcontrôleur, c'est à dire une sorte de mini ordinateur qui sert d'interface entre l'environnement (actions, mesures de grandeurs...) et un utilisateur. Elle se programme nativement en langage C.

Le langage Python est un langage de programmation libre et gratuit, utilisé pour les calculs scientifiques.

Ce document présentera l'utilisation de la carte **Arduino** en langage **Python**. Cela permettra ainsi aux élèves de n'avoir à utiliser qu'un seul et même langage pour une partie des nouveaux programmes du lycée.

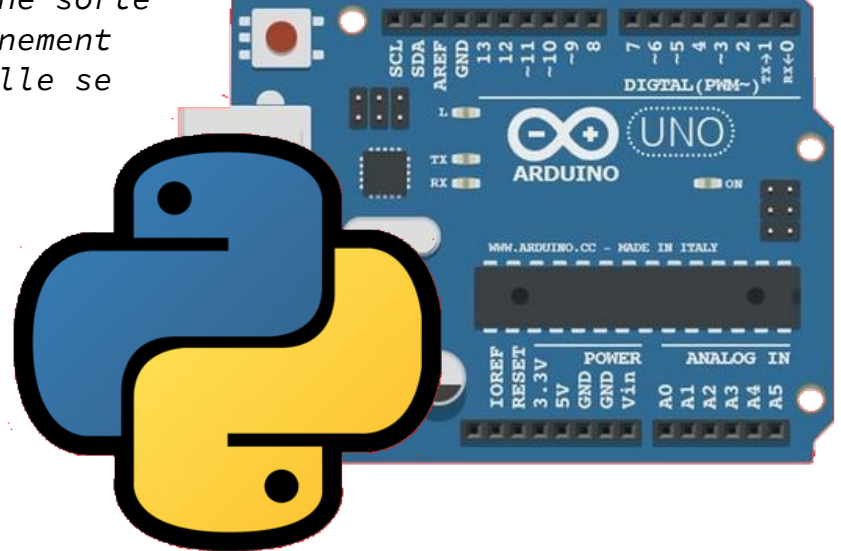

AVERTISSEMENT : Cette configuration ne permet pas une utilisation à fréquence d'échantillonnage élevée de la carte Arduino : les manipulations type « générer un signal sonore » ou « mesurer une distance par ultrasons » ne sont donc pas possibles.

#### Sommaire

| Présentation de la carte                                                              | _Page | 3  |
|---------------------------------------------------------------------------------------|-------|----|
| Configuration de la carte                                                             | _Page | 4  |
| les principales fonction du module <b>pyfirmata</b>                                   | _Page | 6  |
| Premier code : Un code test                                                           | _Page | 8  |
| Montage 1 : mesurer d'une tension électrique :fonction read()                         | _Page | 9  |
| Montage 2 : commander une LED : fonction write()                                      | _page | 10 |
| Montage 3 : Mesurer la résistance d'un capteur résistif                               | _page | 11 |
| Montage 4 : Mesurer la température grâce à un capteur étalonné                        | _page | 16 |
| Montage 5 : Afficher le graphique des mesures en temps réel (bibliothèque Matplotlib) | _page | 17 |
| Montage 6 : Exporter une série de mesures au format csv (module <b>csv</b> )          | page  | 18 |
| Sources- liens                                                                        | _Page | 19 |

#### Matériel à prévoir :

Une carte Arduino Uno (originale ou copie)
 un ordinateur
 le <u>logiciel IDE Arduino</u>, un logiciel IDE Python (<u>Thonny</u>, <u>Edupython</u>, <u>Pyzo</u>, <u>Spyder</u> ...)
 quelques composants (une LED, une Résistance CTN ou sonde PT100, différentes résistances...)

#### Les différentes parties de la carte

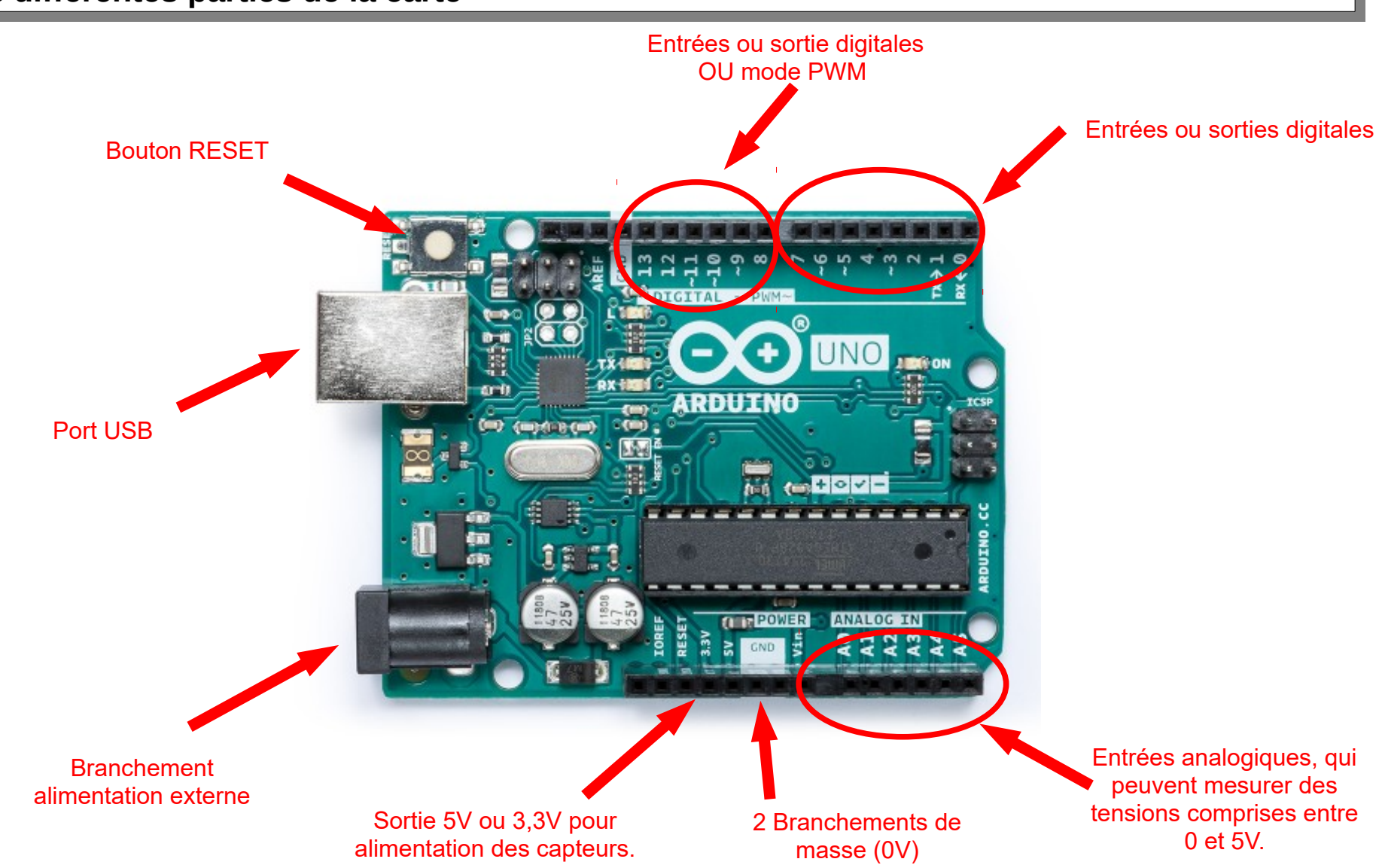

Prise en main carte microcontrôleur Arduino en langage Python

Nouveaux programmes Lycée Physique-chimie - page 3/19

#### Étape 1 :Installation du Firmware sur la carte

La première étape consiste à installer un firmware différent sur la carte pour qu'elle puisse communiquer en **Python**. Cette étape peut-être réalisée par un adulte avant la séance :

Installer et ouvrir le <u>logiciel Arduino</u>.
Puis fichier > Exemples > Firmata > StandardFirmata

Brancher la carte Arduino Uno en USB. Choisir le type de carte **Outils > Type de carte >Arduino Uno** 

| 🥺 sketch_mar25a   Arduin                                                            | o 1.8.8                                                                                                    |                                                  |   |                                                                                                    |
|-------------------------------------------------------------------------------------|----------------------------------------------------------------------------------------------------|--------------------------------------------------|---|----------------------------------------------------------------------------------------------------|
| Fichier Édition Croquis (<br>sketch_mar25a<br>void setup() {<br>// put your se<br>} | Dutils Aide<br>Formatage automatique<br>Archiver le croquis<br>Réparer encodage & recharger<br>Gérer les bibliothèques<br>Moniteur série<br>Traceur série | Ctrl+T<br>Ctrl+Maj+l<br>Ctrl+Maj+M<br>Ctrl+Maj+L |   | Gestionnaire de carte                                                                                                    |
| <pre>void loop() {     // put your ma</pre>                                         | WiFi101 / WiFiNINA Firmware Updater<br>Type de carte: "Arduino/Genuino Uno"<br>Port                                                                       | :                                                |   | ∆<br>Cartes Arduino AVR<br>Arduino Yún                                                                                                    |
| }                                                                                   | Récupérer les informations de la carte<br>Programmateur: "AVRISP mkll"<br>Graver la séquence d'initialisation                                             | :                                                | • | Arduino/Genuino Uno<br>Arduino Duemilanove or Diecimila<br>Arduino Nano                                                                       |
|                                                                                     |                                                                                                    |                                                  |   | Arquino/senuino Mega or Mega 2300<br>Arduino Mega ADK<br>Arduino Leonardo<br>Arduino Leonardo ETH<br>Arduino/Genuino Micro<br>Arduino Esplora |

💿 sketch\_mar25a | Arduino 1.8.8 Fichier Édition Croquis Outils Aide Nouveau Ctrl+N Ctrl+0 Ouvrir Ouvert récemment Carnet de croquis Exemples Exemples inclus Ctrl+W Fermer 01.Basics Enregistrer Ctrl+S 02.Digital Enregistrer sous... Ctrl+Mai+S 03.Analog Mise en page Ctrl+Maj+P 04.Communication AllInputsFirmata Ctrl+P Imprimer 05 Control AnalogFirmata 06.Sensors Préférences Ctrl+Virgule EchoString 07.Display OldStandardFirmata Ouitter Ctrl+0 08.Strings ServoFirmata 09.USB SimpleAnalogFirmata 10.StarterKit\_BasicKit SimpleDigitalFirmata 11.ArduinoISP StandardFirmata StandardFirmataBLE Exemples pour toute carte Adafruit Circuit Playground StandardFirmataChinKIT StandardFirmataEthernet Bridge Esplora StandardFirmataPlus Ethernet StandardFirmataWiFi Firmata test GSM

# Puis connecter la carte : Outils > Port > COMX (la carte connectée apparaît dans la liste)

LiquidCrystal Robot Control Robot Motor

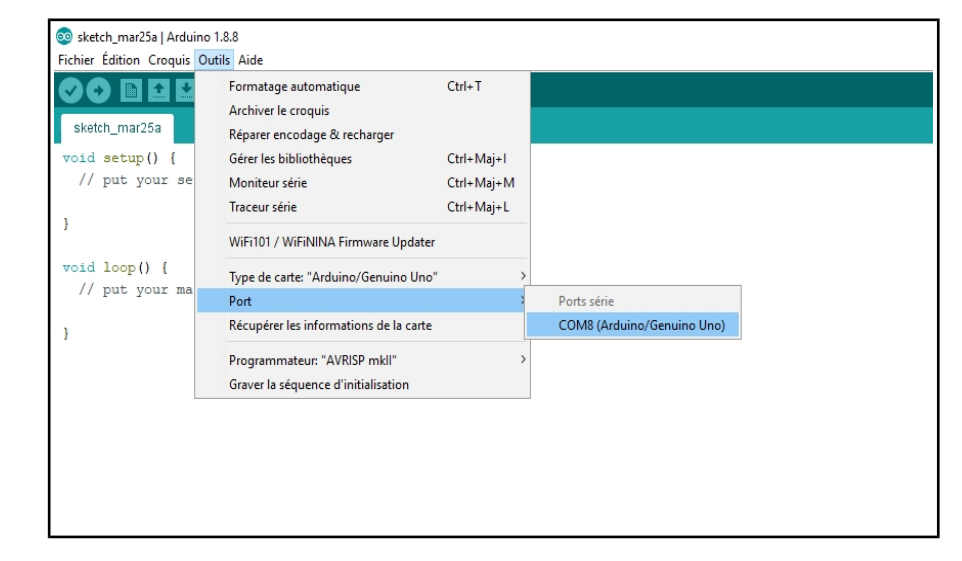

Il ne reste plus qu'a téléverser le microprogramme (firmware) sur la carte : Icône ⇔

La carte est prête pour être utilisée avec un IDE Python comme **EduPython**. Ce firmware reste ensuite sur la carte le temps de l'activité, même si elle est déconnectée ou éteinte.

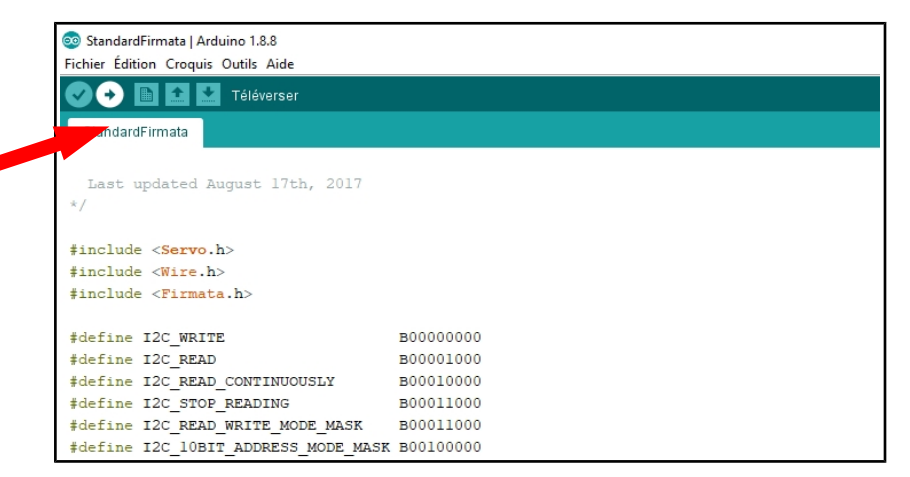

#### Étape 2 : Téléchargement de la bibliothèque Pyfirmata dans Edupython

Pour utiliser la carte avec **EduPython**, il faut installer la bibliothèque **Pyfirmata**, qui renferme les commandes **Python** compréhensibles par la carte **Arduino**.

Démarrer EduPython. Faire **Outils > installation d'un nouveau module.** 

Un menu apparaît Choisir **2** et ensuite taper **pyfirmata**.

Suivre les instructions.

Une procédure similaire existe pour Thonny, Pyzo, Spyder….

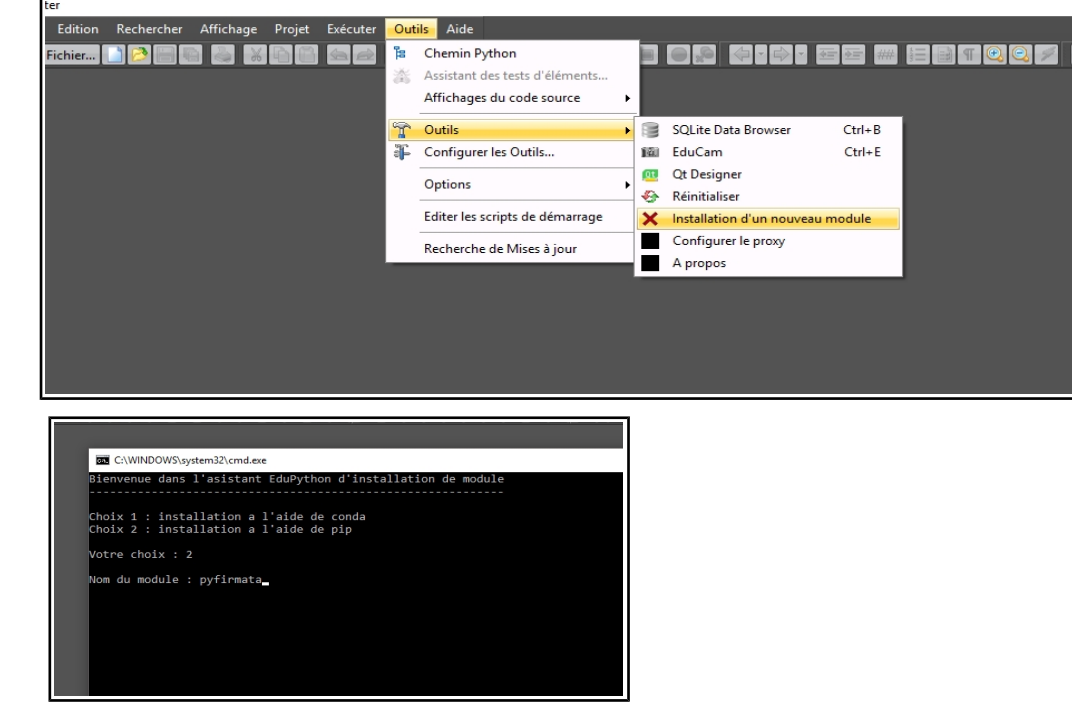

#### Étape 3 : les principales fonctions de pyfirmata

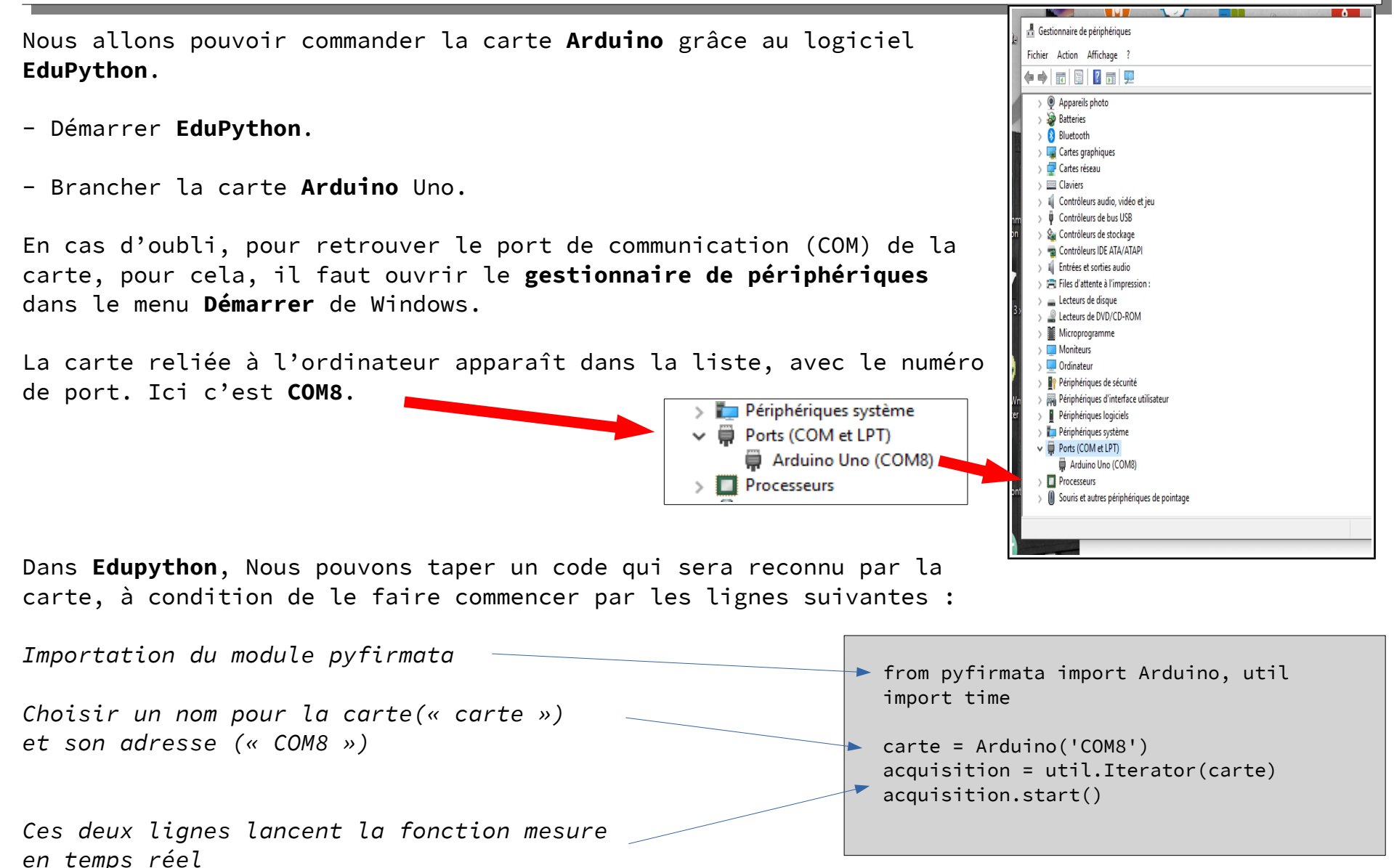

Les entrées et sorties sur la carte se définissent grâce à la fonction **get\_pin()** Avec pour un choix de paramètres dans la parenthèse :

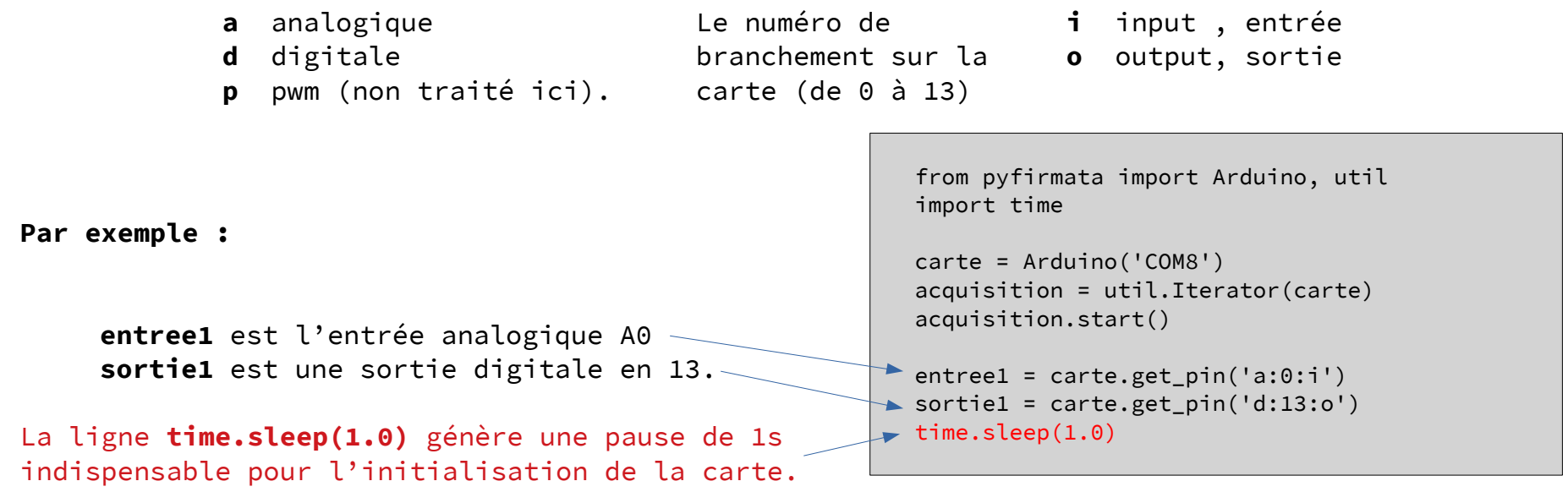

Remarques importantes :

- le module **time** doit être importé en début de code.

- les noms de variables « carte », « acquisition », « entree1 », « sortie1 » ont été choisis par le rédacteur du code, il est donc possible de les nommer comme on le souhaite (si possible de manière explicite).

- La fonction carte.exit() à la fin du code, termine l'acquisition de mesures proprement.

Nous allons pouvoir commencer les mesures et actions avec les fonctions **read()** et **write(***valeur***)** Plusieurs cas sont possibles :

| Ent                                                                                                    | Sortie                                                                                                    |                                                                                                    |
|----------------------------------------------------------------------------------------------------|----------------------------------------------------------------------------------------------------|----------------------------------------------------------------------------------------------------|
| Analogique                                                                                                    | Digitale                                                                                                    | Digitale                                                                                                    |
| read()                                                                                                    | read()                                                                                                    | write( <i>valeur</i> )                                                                                                    |
| Lis la valeur de tension sur<br>l'entrée analogique. Cette<br>fonction renvoie un nombre type<br><b>Float</b> compris entre 0 et 1 qui<br>correspond à une tension<br>comprise entre 0V et 5V | Lis l'état de la tension sur<br>l'entrée analogique. (type<br><b>Boolean</b> )<br>O pour OV (False)<br>1 pour 5V (True) | <pre>Impose une tension sur la sortie : 0V pour write(0) 5V pour write(1). Il est possible d'utiliser write(False) ou write(True)</pre> |

# Code test

Ce petit code rapide permet de tester (sans aucun matériel) si tout est opérationnel. Il consiste à faire clignoter 10x la LED qui se trouve d'origine sur la carte et qui est reliée à la sortie digitale 13. from pyfirmata import Arduino, util
import time

```
carte = Arduino('COM8')
acquisition = util.Iterator(carte)
acquisition.start()
led13 = carte.get_pin('d:13:o')
time.sleep(1.0)
```

```
print("Début du test")
for i in range(0,10):
    led13.write(1)
    time.sleep(0.5)
    led13.write(0)
    time.sleep(0.5)
print("Fin du test")
carte.exit()
```

#### Montage 1 : Mesurer d'une tension électrique

Les entrées analogiques ne pouvant mesurer que des tensions de valeur maximale 5V, il faut utiliser deux résistances en pont diviseur de tensions, pour créer un voltmètre mesurant une tension supérieure.

La valeur de la tension **Umes** est donnée par la  $U_{mes}=5V.tension_{A0}.\frac{R_1+R_2}{R_2}$  formule :

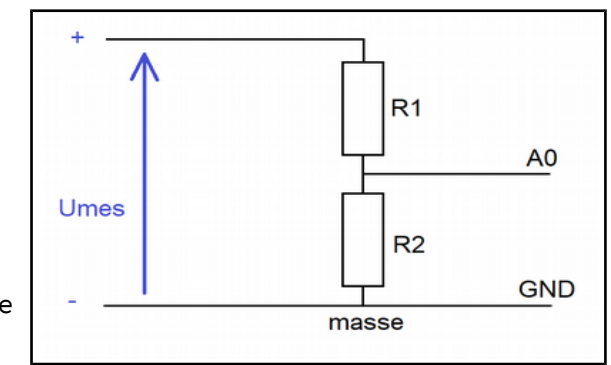

(tension\_A0 est une valeur type FLOAT comprise entre 0 et 1, mesurée sur l'entrée analogique A0. Il faut donc multiplier par 5V pour obtenir la vraie valeur) Par exemple :

Si on prend R1 =  $3000\Omega$  et R2 =  $1000\Omega$ , U<sub>mes</sub> max sera égale à 5V\*1\*(3000+1000)/1000 = 20V.

```
from pyfirmata import Arduino, util
import time

carte = Arduino('COM8')
acquisition = util.Iterator(carte)
acquisition.start()

tension_A0 = carte.get_pin('a:0:i')  # entrée A0
time.sleep(1.0)  # temps d'initialisation de la carte
R1 = 3000 #Ohm
R2 = 1000 #Ohm
Umes = tension_A0.read()*5*(R1+R2)/R2
print(Umes, "V")
carte.exit()  # clôture les mesures
```

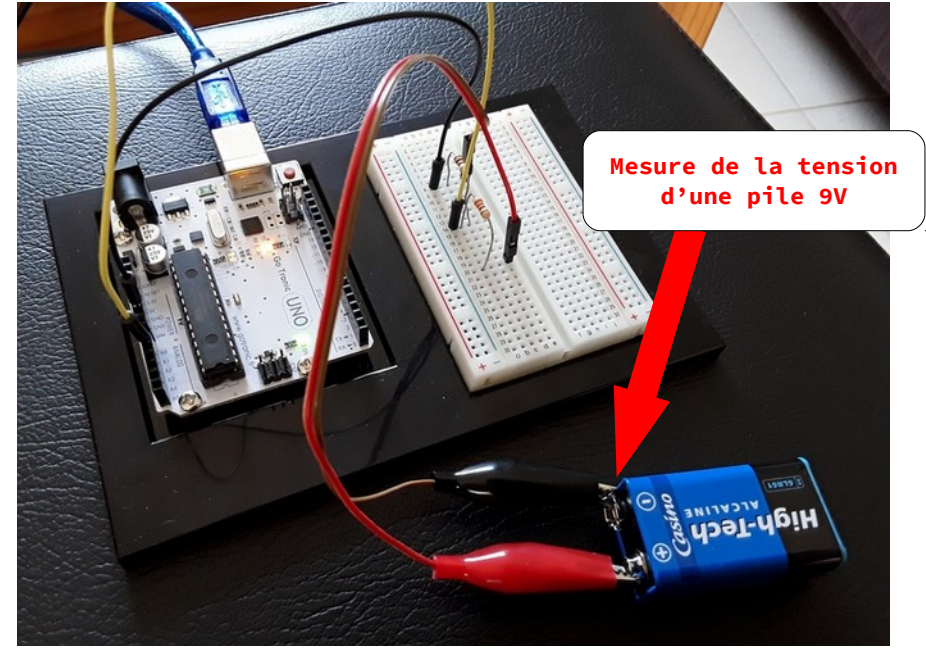

Remarque : ici le programme n'effectue qu'une seule mesure. On pourrait ajouter une boucle pour faire une mesure chaque seconde pendant 1 min. Il faudra alors utiliser **time.sleep(durée)** pour échantillonner la série de mesures.

#### Montage 2 : commander une LED :

Voici un petit programme simple pour commander une LED. On pourra par la suite remplacer la LED par un autre composant (buzzer, relais) suivant les besoins, le principe restant le même.

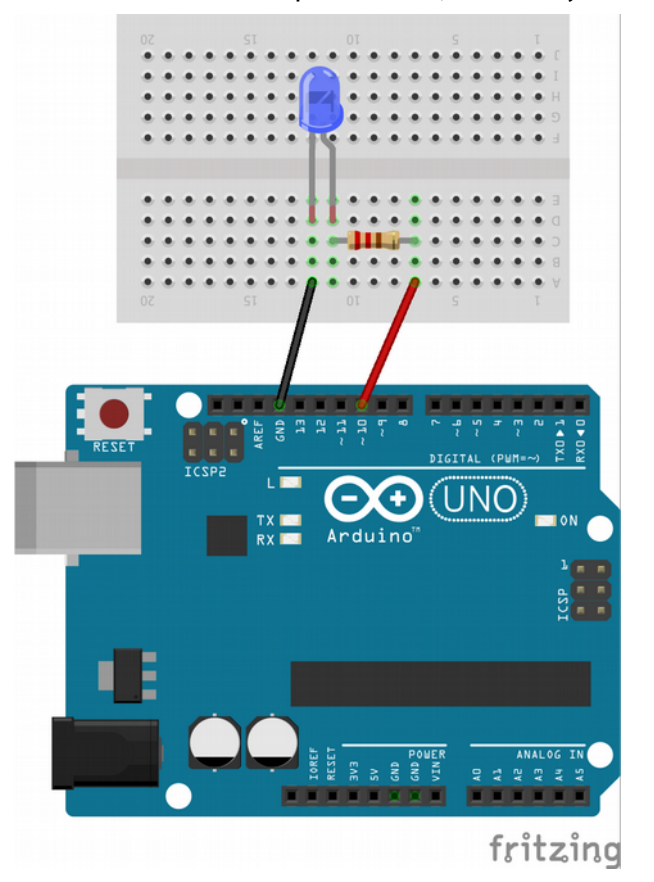

from pyfirmata import Arduino, util import time carte = Arduino('COM8') acquisition = util.Iterator(carte) acquisition.start() sortie = carte.get\_pin('d:10:o') # voie 10 en sortie digitale time.sleep(1.0) # temps d'initialisation de la carte sortie.write(True) # envoie 5V sur la sortie time.sleep(4) # attendre 4 secondes sortie.write(False) # mettre la sortie à 0V carte.exit()

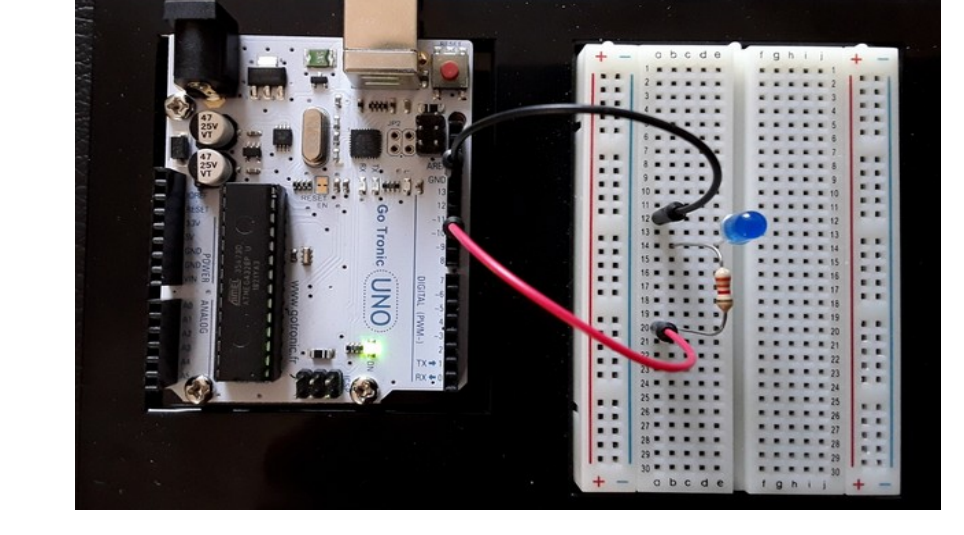

Remarque : L'allumage d'une LED peut être utilisé pour coder une information, par exemple quand une valeur maximale mesurée est atteinte.

Il faudra alors utiliser les fonctions **if** ... ou while ...

Nouveaux programmes Lycée Physique-chimie - page 10/19

#### Montage 3 : Mesurer la résistance d'un capteur résistif

La carte **Arduino** permet de déterminer la résistance en  $\Omega$  d'un capteur résistif (sonde de température PT100, photorésistance ...).

Ici nous prendrons l'exemple d'une résistance CTN (1k $\Omega$  à 25°C).

La résistance doit être placée dans un pont diviseur, ce pont étant alimenté par la sortie 5V de la carte :

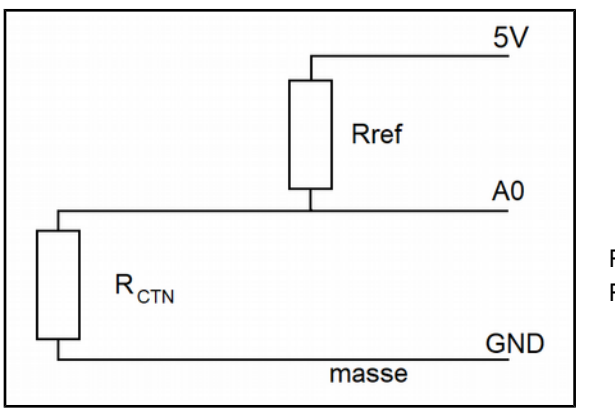

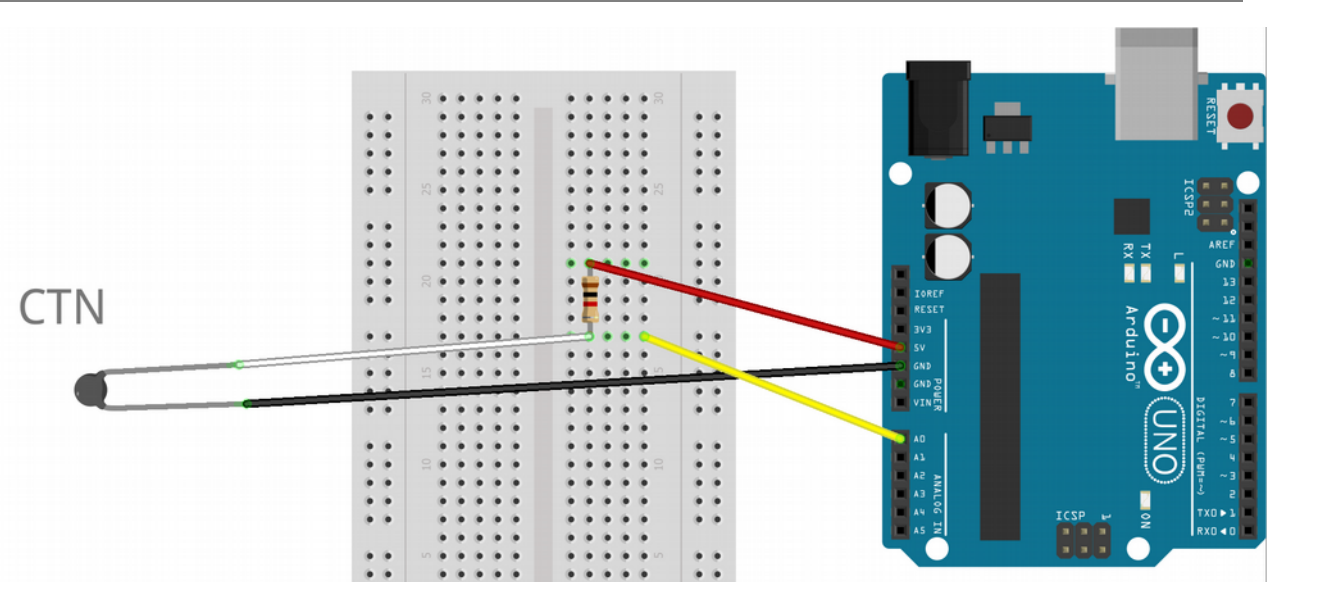

 $R_{\text{ref}}$  = 1000  $\Omega$  Résistance CTN type 1k $\Omega$  à 25°C

La valeur de  $R_{ctn}$  est donnée par la formule :  $R_{CTN} = R_{ref} \cdot \frac{tension_{A0}}{1 - tension_{A0}}$ (tension\_A0 est la valeur renvoyée par la mesure de l'entrée analogique A0)

Nouveaux programmes Lycée Physique-chimie - page 11/19

Voici le code qui permet de déterminer la valeur de la résistance CTN : from pyfirmata import Arduino, util import time En mesurant la température en même temps à carte = Arduino('COM8') l'aide d'un thermomètre, et en reportant les acquisition = util.Iterator(carte) valeurs (température, résistance CTN) dans un acquisition.start() tableur on obtient facilement une courbe tension\_A0 = carte.get\_pin('a:0:i') d'étalonnage. time.sleep(1.0)- 60 mesures seront effectuées Rref = 1000 #0hm- La valeur mesurée s'affiche dans la console for i in range(0,60): tensionCTN = tension A0.read() - Attente de 5s entre chaque mesure pour Rctn = Rref\*tensionCTN/(1-tensionCTN) avoir le temps de noter dans le tableur print(Rctn) time.sleep(5) carte.exit() # permet de stopper les mesures.

Petite astuce : on peut placer la résistance dans un ballon de baudruche pour la rendre étanche, puis la plonger mélange glace/sel (-12°C) et placer ce mélange sur un réchaud en fonctionnement jusqu'à l'ébullition.

La courbe d'étalonnage peut ainsi être tracée et exploitée classiquement avec un tableur ou avec **Python** (voir page suivante)

## Exploiter la courbe d'étalonnage avec Python : Sonde linéaire PT 100

Voici une proposition d'exploitation de courbe d'étalonnage pour sonde PT100. Nous avons mesuré ici la résistance aux bornes d'une sonde PT100 dont la résistance varie linéairement avec la température. Le code suivant permet de tracer le graphique avec matplotlib et de faire une régression en import matplotlib.pyplot as plt utilisant la fonction numpy.polyfit : import numpy as np T = [257.15, 273.15, 293.15, 295.15, 303.15, 315.15,323.15, 333.15, 343.15, 350.15, 353.15, 363.15, 368.15, Les valeurs de T et R mesurées sont 371.15] R = [96.0, 100.0, 107.0, 109.0, 111.0, 115.0, 119.0]notées dans les listes entre [] 123.0, 126.0, 129.0, 130.0, 134.0, 134.0, 135.0] coef = np.polyfit(R, T, 1)Calcul des paramètres coef[0] et coef[1] tels gue T = coef[0]\*R + coef[1] plt.plot(R,T,'b+') plt.plot([0,150],[coef[1], coef[1]+coef[0]\*150], "r") Tracé de la courbe expérimentale Tracé de la courbe de tendance linéaire plt.title("Caractéristique PT100 : T = f(R)") plt.xlabel('R en Ohm') Cette partie définit les titres et les plt.ylabel('T en K') plt.axis([0,150,0,400]) graduations des axes plt.show()

## Exploiter la courbe d'étalonnage avec Python : **Résistance CTN :**

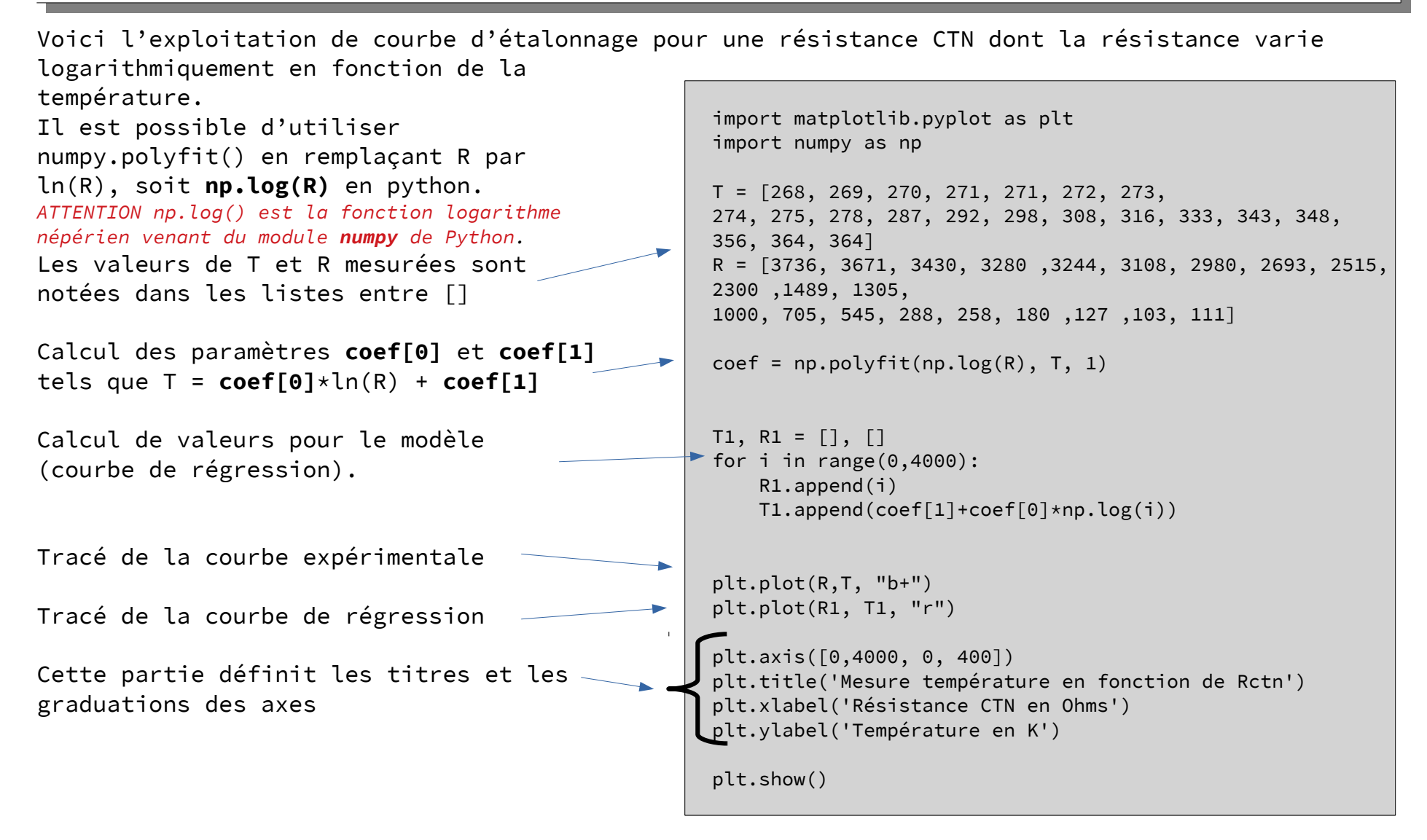

Voici les deux types de courbes obtenues avec ces deux types de capteurs :

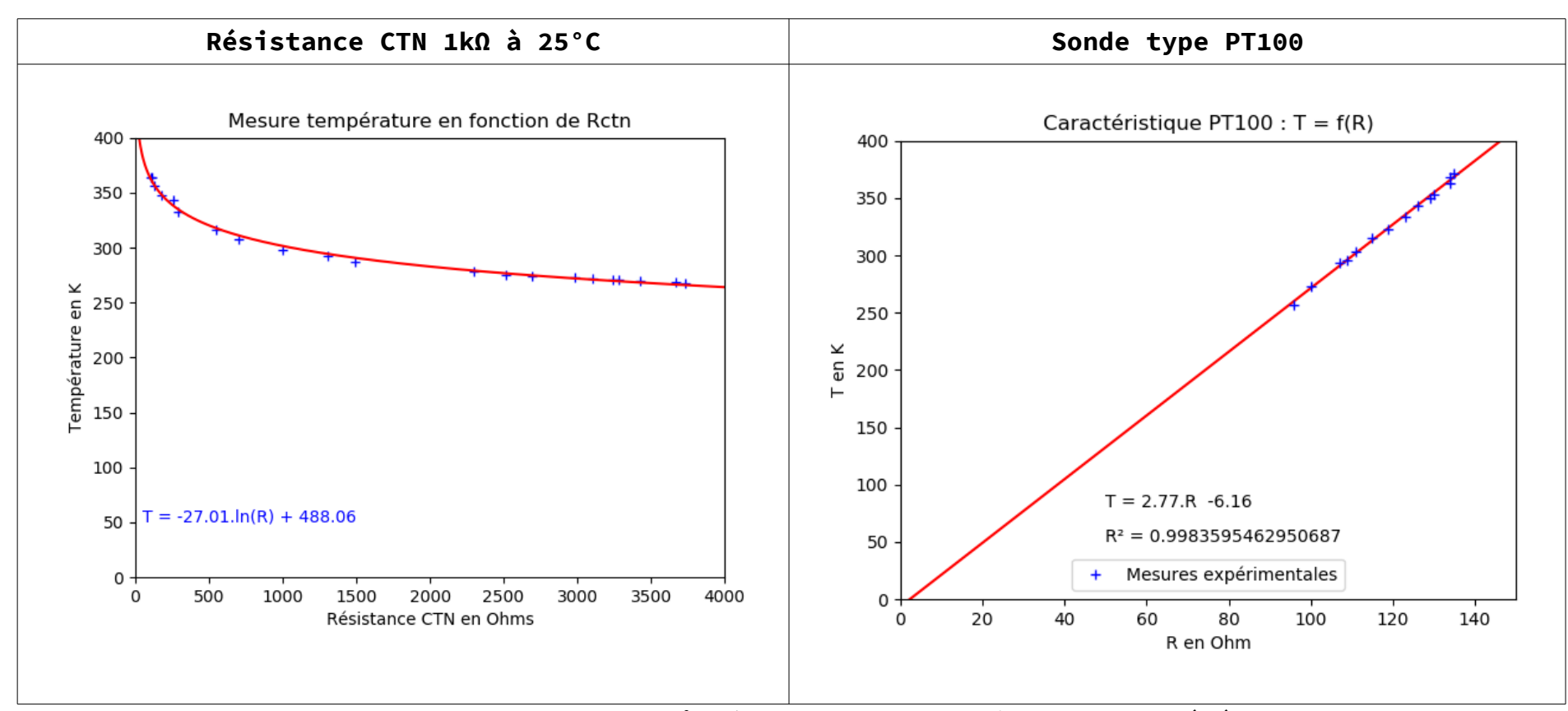

Remarque : en ajoutant la ligne de code **print(coef[0], coef[1])** au code précédent, Python affichera les valeurs des paramètres pour retrouver l'équation de la courbe d'étalonnage.

\*\*\* Console de processus distant Réinitialisée \*\*\*
>>>
-27.06749784900115 488.52582604129066
>>>

\*\*\* Console de processus distant Réinitialisée \*\*\*
>>>
2.7748056994818664 -6.162564766839569

 $T = -27,067 \times ln(R) + 488,52$ 

T = 2,77 \* R - 6.16

Prise en main carte microcontrôleur Arduino en langage Python

Nouveaux programmes Lycée Physique-chimie - page 15/19

#### Montage 4 : Mesurer la température en utilisant la capteur étalonné

Le montage précédent nous permet d'obtenir la courbe d'étalonnage « température en fonction de la résistance mesurée » et son équation. Il est donc possible de réinjecter cette équation dans un programme Python pour cette fois mesurer directement des températures.

Il faut importer le module **math** pour utiliser la fonction logarithme népérien ATTENTION math.log() est la fonction logarithme népérien venant du module **math** de Python.(la fonction np.log vue précédemment marche également) La température est calculée ici

from pyfirmata import Arduino, util
import time
import math

```
carte = Arduino('COM8')
acquisition = util.Iterator(carte)
acquisition.start()
```

```
tension_A0 = carte.get_pin('a:0:i')
time.sleep(1.0)
```

```
Rref = 1000 #0hm
for i in range(0,60):
    tensionCTN = tension_A0.read()
    Rctn = Rref*tensionCTN/(1-tensionCTN)
    temperature = 488-273.15 - 27.1*math.log(Rctn)
    print(temperature, "°C")
    time.sleep(1)
carte.exit()
```

#### Montage 5 : Afficher un graphique en temps réel avec Matplotlib :

| Le montage 4 (mesure de température par CTN) va être<br>réutilisé, mais ce code pourra être adapté à un autre<br>type de mesure.<br>Matplotlib est une bibliothèque de Python permettant<br>d'afficher des graphiques, nous allons l'utiliser pour | <pre>from pyfirmata import Arduino, util import matplotlib.pyplot as plt import time import math</pre>                                                     |
|----------------------------------------------------------------------------------------------------|----------------------------------------------------------------------------------------------------|
| afficher les mesures effectuées par la carte en temps réel.                                                                                                    | <pre>carte = Arduino('COM8') acquisition = util Iterator(carto)</pre>                                                                                      |
| L'initialisation de la carte                                                                                                    | acquisition.start()                                                                                                    |
| Création des 2 listes pour les 2 séries de mesures                                                                                                    | time.sleep(1.0)                                                                                                    |
| Déclaration de la durée de la série de mesure.                                                                                                    | T, t = [],[]                                                                                                    |
| Déclaration de l'intervalle de mesure.                                                                                                    | <pre>duree_mesure = 120 #en seconde<br/>interval = 2 #en seconde</pre>                                                                                     |
| Les mesures de temps se feront avec la fonction<br><b>time.time()</b> , qui renvoie un nombre de seconde par<br>rapport à une référence de l'ordinateur : il faut donc<br>mesurer un temps initial et le soustraire.                               | <pre>nb_mesure = int(durée_mesure/interval) Rref = 1000 ti=time.time() for i in range(0,nb_mesure):     plt.cla()     tensionCTN = tension A5.read()</pre> |
| Mesure de la tension CTN par la carte et calcul de la température.                                                                                                    | <pre>Rctn = Rref*tensionCTN/(1-tensionCTN) temperature = 488-273.15 - 27.1*math.log(Rctn) T.append(temperature)</pre>                                      |
| Ajout des mesures dans les listes.                                                                                                    | <pre>t.append(time.time()-ti)     plt.axis([0,durée_mesure,0,50])</pre>                                                                                    |
| Définition des axes du graphique [xmin,xmax,ymin,ymax]<br>Affichage du graphique « r+ » pour des croix rouges. Ne<br>rien mettre pour une courbe en ligne continue.                                                                                | <pre>plt.plot(t,T, "r+") plt.pause(0.01) time.sleep(interval) plt.show()</pre>                                                                             |
| Le temps d'attente entre chaque mesure.                                                                                                    | carte.exit()                                                                                                    |

Remarque importante : l'utilisation d'Arduino avec Python montre sa limite ici : les mesures de temps sont imprécises et ne doivent pas être trop rapprochées : ne pas choisir un intervalle inférieur à 1s. C'est pour cela que la mesure de distance par capteur ultrasonore reste impossible avec Pyfirmata et Arduino.

#### Montage 6 : Exporter une série de mesures au format csv :

```
Le module csv de Python permet de d'acquérir
ou d'exporter des données au format csv. En
ajoutant ce morceau de code à la fin du
programme, le fichier csv
« fichier_mesure.csv » est crée dans le même
dossier que le programme Python.
Dans cet exemple, deux colonnes sont crées,
chacune représentant une série de mesures :
ici t et T du montage 5.
```

Ce fichier **fichier\_mesure.csv** peut ensuite être ouvert avec un tableur. Choisir « ; ».

Remarque : Ne pas oublier d'importer le module csv en début de code. Les virgules décimales sont notées par des points.

| <u> </u>                       |                                  |                                |     |
|--------------------------------|----------------------------------|--------------------------------|-----|
| Import de texte - [fichie      | r_mesure.csv]                    |                                | ×   |
| Importer                       |                                  |                                |     |
| Jeu de caractères :            | Unicode (UTF-8)                  | ~                              |     |
| Langue :                       | Par défaut - Anglais (U.S.A.)    | $\sim$                         |     |
| À partir de la <u>l</u> igne : | 1                                |                                |     |
| Options de séparateur          |                                  |                                |     |
| O <u>L</u> argeur fixe         | Séparé par                       |                                |     |
|                                | Virgule 🗹 Point-virgule 🗌 Espace | Autre A                        |     |
| Eusionner les sé               | parateurs                        | Séparateur de te <u>x</u> te : | " ~ |

| import csv                                                                                                    |
|----------------------------------------------------------------------------------------------------|
| . # le reste du programme ici                                                                                                    |
| <pre>with open('fichier_mesure.csv','w', newline = '') as csvfile:    for i in range(len(t)):         writer = csv.writer(csvfile, delimiter=';')         writer.writerow([t[i],T[i]])</pre> |

|    | A                 | В                |  |
|----|-------------------|------------------|--|
| 1  | 0.390591144561768 | 21.2907846998682 |  |
| 2  | 2.79906415939331  | 21.2907846998682 |  |
| 3  | 5.00356292724609  | 21.4005607419073 |  |
| 4  | 7.20794296264648  | 21.5102855428119 |  |
| 5  | 9.4118869304657   | 21.5102855428119 |  |
| 6  | 11.6159961223602  | 21.5102855428119 |  |
| 7  | 13.8822820186615  | 21.6199600372145 |  |
| 8  | 16.0557501316071  | 21.6199600372145 |  |
| 9  | 18.2125151157379  | 21.6199600372145 |  |
| 10 | 20.4004600048065  | 21.6199600372145 |  |
| 11 | 22.5728371143341  | 21.7186248405719 |  |
| 12 | 24.7452809810638  | 21.7186248405719 |  |
| 13 | 26.9327731132507  | 21.7186248405719 |  |
| 14 | 29.1368219852448  | 21.7186248405719 |  |
| 15 | 31.3247420787811  | 21.7186248405719 |  |
| 16 |                   |                  |  |

#### **Sources - liens**

- Le site officiel Arduino : <u>https://www.arduino.cc/</u>
- La documentation officielle **pyfirmata** :<u>https://pyfirmata.readthedocs.io/en/latest/index.html</u>
- La physique avec Arduino : <a href="https://opentp.fr/card/">https://opentp.fr/card/</a>
- La physique autrement :

http://hebergement.u-psud.fr/supraconductivite/projet/enseigner\_la\_physique\_avec\_arduino/

Fritzing, le logiciel libre et gratuit pour schématiser les montages : <u>http://fritzing.org/home/</u>